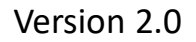

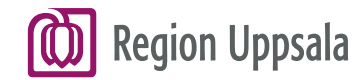

## Cosmic Vårddokumentation-Osignerat och Ovidimerat

2023-05-04

regionuppsala.se

# Region Uppsala Vårddokumentation – Osignerat och Ovidimerat 1/4

HSL-personal inom kommunerna har tillgång till menyvalet **Osignerat och Ovidimerat**.

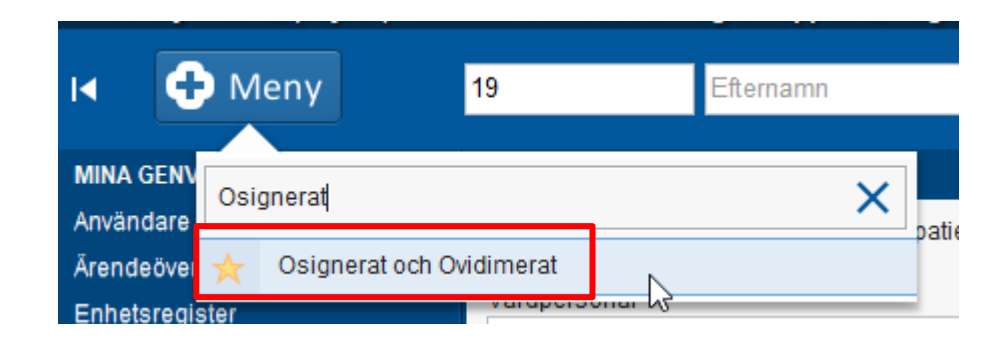

**Osignerat och ovidimerat** är en översikt för att bland annat återfinna eventuella anteckningar som du skrivit och sparat, men inte signerat.

Region Uppsala

### Vårddokumentation – Osignerat och Ovidimerat 2/4

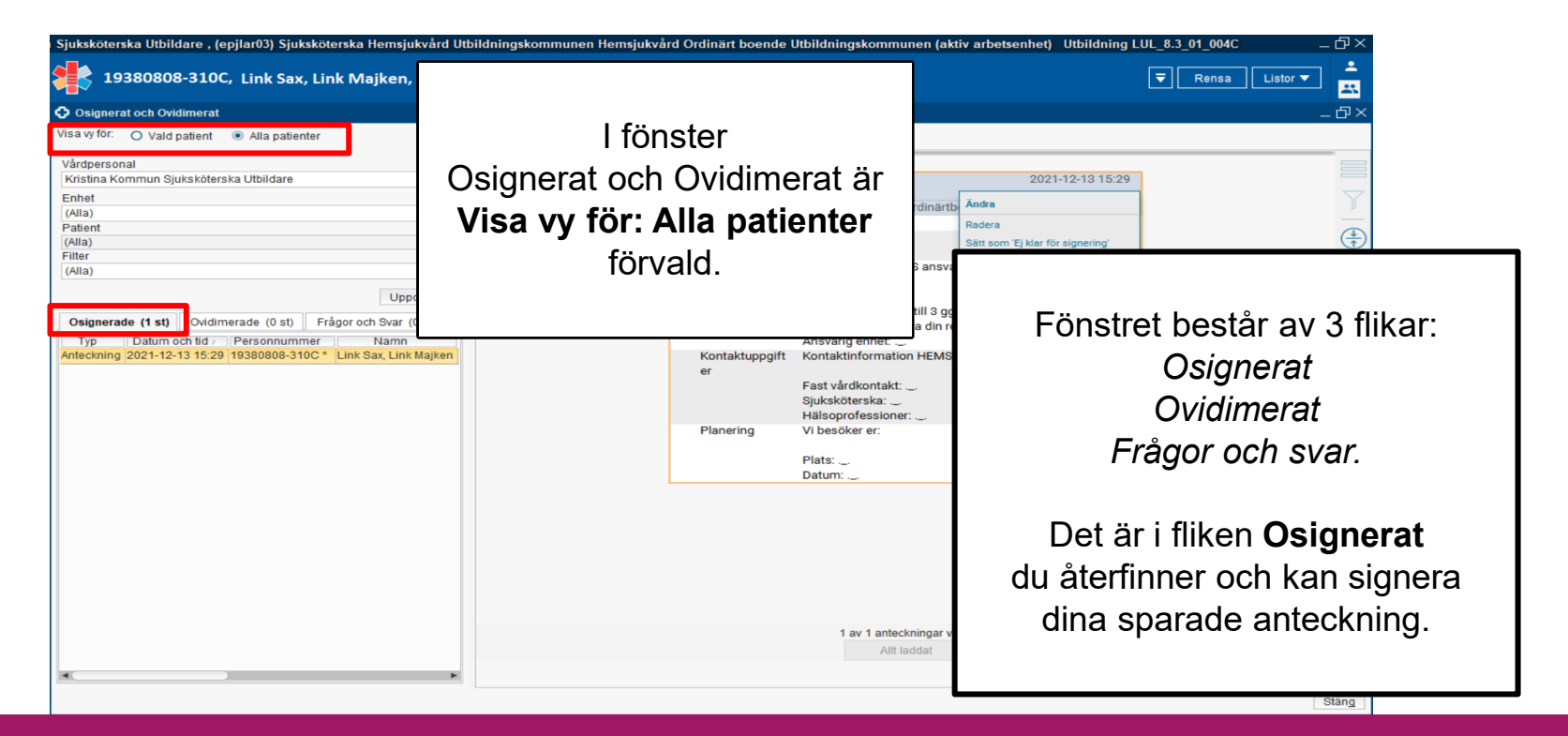

regionuppsala.se

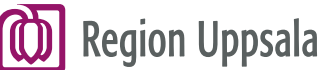

### Vårddokumentation – Osignerat och Ovidimerat 3/4

|                                                                                                    |                                                       |                                                                                                    | _ 윤 ×                                                                                                    |  |
|----------------------------------------------------------------------------------------------------|-------------------------------------------------------|----------------------------------------------------------------------------------------------------|----------------------------------------------------------------------------------------------------|--|
| Visa vy för: O Vald patient  Alla patienter  Osignerade (1 st) Ovidimerade (0 st) Fr Typ Datum och tid / Personnummer Anteckning 2021-12-17 11:21 19380808-310C* | agor och Svar (O st)<br>Namn<br>Link Sax, Link Majker | Samordning<br>Kristina Kommun Sjuksköterska U Ordinäri<br>Almänna Planering inför utskrivning<br>uppgifter<br>Bakgrund Test<br>Aktuell situation Test<br>Planering<br>Vårdcentral Test<br>Specialiserad Test<br>öppenvård | 2021-12-17 11:21<br>tboendeenheten Utbildningsko<br>g TEST<br>Image: state of the state of the |  |
|                                                                                                    |                                                       |                                                                                                    |                                                                                                    |  |

#### Region Uppsala Vårddokumentation – Osignerat och Ovidimerat 4/4

| 🖓 🕹 لئہا 🏆 🖓                                                       |                                                                                                    |                                                                                                    | ensa Listor 🔻            |
|--------------------------------------------------------------------|----------------------------------------------------------------------------------------------------|----------------------------------------------------------------------------------------------------|--------------------------|
| Osignerat och Ovidimerat                                           |                                                                                                    |                                                                                                    | _ &                      |
| Visa vy för: O Vald patient                                        |                                                                                                    |                                                                                                    |                          |
| Vårdpersonal<br>Kristina Kommun Sjuksköterska Utbildare v<br>Enhet | Utskrivningsplan     Kristina Kommun Sluksköterska U Ordinäd                                                                | 2021-12-13 15:29<br>Ändra                                                                                          | 7                        |
| (Alla)                                                             | Aktör Hemsjukvård                                                                                                    | Radera                                                                                                    |                          |
| (Alla)                                                             | Utskrivningspla<br>n Insatser HEMSJUKVÅRDENS ansvar<br>hemgång:                                                             | Sätt som 'Ej klar för signering'<br>Signera<br>Signera med vidimerare                                              | ( <sup>4</sup> +)<br>←→  |
| Om innehållet i anteckningen behöver justeras,                     | Insats: Besök ökas till 3 ggr<br>kommer att fortsätta din rel<br>Ansvarig enhet:<br>Kontaktuppgift Kontaktinformation HEMSJ | Skriv ut markerad anteckning<br>Nytt meddelande<br>Ändra vårdkontakt, datum och tid<br>Visa anteckningsinformation | <b>A</b> A<br>[C.<br>= 1 |
| lögerklicka i anteckningshuvudet och välj<br>Ändra.                | er Fast vårdkontakt:<br>Sjuksköterska:<br>Hälsoprofessioner:<br>Planering Vi besöker er:                                    |                                                                                                    | = 1                      |
|                                                                    | Plats:<br>Datum:                                                                                                    |                                                                                                    |                          |
| och du kan göra ändringar.                                         |                                                                                                    |                                                                                                    |                          |
| Signera därefter anteckningen.                                     |                                                                                                    |                                                                                                    |                          |
|                                                                    | 1 av 1 anteckningar vis<br>Allt laddat                                                                                      | as                                                                                                    |                          |